# 4.3 - RECIBO AVULSO

Na opção *<RECIBO AVULSO>* do menu principal o sistema apresentará a seguinte tela, figura 42:

Figura 42:

| Sistema de Arrecadação - Corregeo                | oria Geral da Justiça - Microsoft Internet Explore                  | r fornecido por Corregedori 🔳 🖻 🔀                      |
|--------------------------------------------------|---------------------------------------------------------------------|--------------------------------------------------------|
|                                                  | Estado do Espír<br>Poder Judici<br>VANIA FRANÇA<br>1º CONTADORIA do | rito Santo<br><sup>jário</sup><br>GUIZANI<br>e VITÓRIA |
| CONTADORIA                                       | ULSO ERELATÓRIOS                                                    | 🖬 🖬 🔑                                                  |
| Número da Conta de<br>Nome do I<br>Pagamento atr | Custas :<br>Dagante:<br>Valor:<br>avés de:<br>Custas de Recibo      |                                                        |
|                                                  | Banco:<br>Agência:<br>Nº do Cheque:                                 |                                                        |
| Re                                               | lativo a:                                                           | Gerar Recibo                                           |
|                                                  |                                                                     |                                                        |

Informar:

1) Número da Conta de Custas;

2) *Nome do Pagante*;

3) *Valor*: deverá ser em reais, onde o valor não deverá apresentar divisão de milhar, somente os centavos, separados por vírgula. Exemplo (1000,00). No campo inferior será apresentado, automaticamente, o valor por extenso;

4) Pagamento através de;

5) Relativo a: informações complementares.

Clicar em *<Gerar Recibo>* para dar continuidade ao procedimento.

# 4.4 - RELATÓRIOS

Na opção *RELATÓRIOS* do menu principal estará disponibilizado as seguintes opções conforme figura 43:

Figura 43:

| Sistema de Arreca | adação - Corregedoria Gera | al da Justiça - I                                                                                | Microsoft Internet E | xplorer fo | rnecido por Corregedor | i 💶 🗗 |
|-------------------|----------------------------|--------------------------------------------------------------------------------------------------|----------------------|------------|------------------------|-------|
| Ó                 |                            | Estado do Espírito Santo<br>Poder Judiciário<br>VANIA FRANÇA GUIZANI<br>1º CONTADORIA de VITÓRIA |                      |            |                        |       |
| CONTADORIA        | RECIBO AVULSO              | RELATÓR:                                                                                         | 0S                   |            |                        |       |
|                   |                            | Relatório                                                                                        | das Receitas         | E Co       | nta de Custas Processi | uais  |
|                   |                            | Atualizaçã                                                                                       | ão Monetária         | Re         | ceitas Avulsas         |       |
|                   |                            | Indicador                                                                                        | es                   | _          |                        |       |
| AVISOS            |                            | Tabela de                                                                                        | Custas               |            |                        |       |
| Numero da Conta   | ue custas                  | Про                                                                                              | Situação da C        | usta       | Data do Cálculo        |       |
|                   |                            |                                                                                                  |                      |            |                        |       |
|                   |                            |                                                                                                  |                      |            |                        |       |
|                   |                            |                                                                                                  |                      |            |                        |       |
|                   |                            |                                                                                                  |                      |            |                        |       |
|                   |                            |                                                                                                  |                      |            |                        |       |
|                   |                            |                                                                                                  |                      |            |                        |       |
|                   |                            |                                                                                                  |                      |            |                        |       |
|                   |                            |                                                                                                  |                      |            |                        |       |
|                   |                            |                                                                                                  |                      |            |                        |       |
|                   |                            |                                                                                                  |                      |            |                        |       |

Opções:

- Relatório das Receitas:
  - => Conta de Custas Processuais: - Geral
    - Devolvido Pelo Banco
  - => Receitas Avulsas
- Atualização Monetária;
- Indicadores;
- Tabela de Custas.

### 4.4.1 - Relatório das Receitas => Conta de Custas Processuais

No *Relatório de Conta de Custas Processuais* haverá as seguintes opções, figura 44:

Figura 44:

| Sistema de Arrecadação - Corregedoria | Geral da Justiça - Microsoft Internet Explorer fornecido por                                     | Corregedori 🔳 🗗 🔀 |
|---------------------------------------|--------------------------------------------------------------------------------------------------|-------------------|
|                                       | Estado do Espírito Santo<br>Poder Judiciário<br>VANIA FRANÇA GUIZANI<br>1º CONTADORIA de VITÓRIA |                   |
| CONTADORIA RECIBO AVULSO              | D BRELATÓRIOS                                                                                    | 🗖 🗖 🔑             |
| Relató                                | orio de Conta de Custas Processuais                                                              |                   |
|                                       | C Calculadas<br>C Quitadas<br>C Pendentes de Pagamento<br>C Devolvidas Pelo Banco                |                   |
|                                       | Período:<br>De até<br>Gerar Relatório                                                            |                   |
|                                       |                                                                                                  |                   |

**Opções:** 

- Calculadas
- Quitadas
- Pendentes de Pagamento
- Devolvidas pelo Banco

Para visualizar o relatório, marcar o item desejado e especificar o *Período*. Clicar em *<Gerar Relatório>*. Aparecerá na tela o relatório desejado, por exemplo o *Relatório de Custas Processuais: calculadas*, figura 45, com opção para imprimir. Figura 45:

|                                                         |                                             | Estado do Espírito Santo<br>Poder Judiciário<br>VANIA FRANÇA GUIZANI<br>1º CONTADORIA de VITÓRIA                                                                                                    |                                   |
|---------------------------------------------------------|---------------------------------------------|----------------------------------------------------------------------------------------------------|-----------------------------------|
| ONTADORIA                                               | S RECIBO                                    | AVULSO                                                                                                    |                                   |
|                                                         |                                             |                                                                                                    |                                   |
| € 01/01/2005                                            | RI<br>5 até 20/04/                          | ELATÓRIO DE CUSTAS PROCESSUAIS                                                                                                    |                                   |
| ∋ 01/01/2005<br>DNTA DE CUSTAS                          | RI<br>até 20/04/<br>PROCESSO                | ELATÓRIO DE CUSTAS PROCESSUAIS<br>2005.<br>DETALHAMENTO                                                                                                    | TOTAL DAS CUSTAS                  |
| 9 01/01/2005<br>DNTA DE CUSTAS                          | RI<br>até 20/04/<br>PROCESSO                | ELATÓRIO DE CUSTAS PROCESSUAIS<br>2005.<br>DETALHAMENTO<br>Custas Judiciais<br>Paga no Banco pela Parte via Compensação 193,36                                                                                                    | TOTAL DAS CUSTAS                  |
| ■ 01/01/2005<br>DNTA DE CUSTAS<br>50000001              | RI<br>até 20/04/<br>processo                | 2005.<br>Custas Judiciais<br>Paga no Banco pela Parte via Compensação 193,36<br>Taxa Judiciária<br>Paga no Banco pela Parte via Compensação 177,05                                                                                     | TOTAL DAS CUSTAS                  |
| e 01/01/2005<br>DNTA DE CUSTAS<br>50000001<br>Calculada | RI<br>até 20/04/<br>processo<br>40010001721 | 2005.<br>Custas Judiciais<br>Paga no Banco pela Parte via Compensação<br>Taxa Judiciária<br>Paga no Banco pela Parte via Compensação<br>177,05<br>4º OFÍCIO ( VARA DA FAZENDA PÚBLICA E TABELIONATO de(a) VITÓRIA<br>Emitida<br>533,54 | <b>TOTAL DAS CUSTAS</b><br>923,95 |

4.4.2 - Relatório das Receitas => Receitas Avulsas

Este Relatório contêm as receitas, pertinentes à Contadoria, recolhidas ao FUNEPJ e convênios.

#### 4.4.3 - Atualização Monetária

O *Relatório de Atualização Monetária* contêm os índices utilizados para correção monetária, conforme orientação do artigo 96 do Código de Normas. Informar o *Período* e clicar em *<Gerar Relatório>*, figural 49. Aparecerá o relatório desejado com a opção imprimir, figura 50: Figura 49:

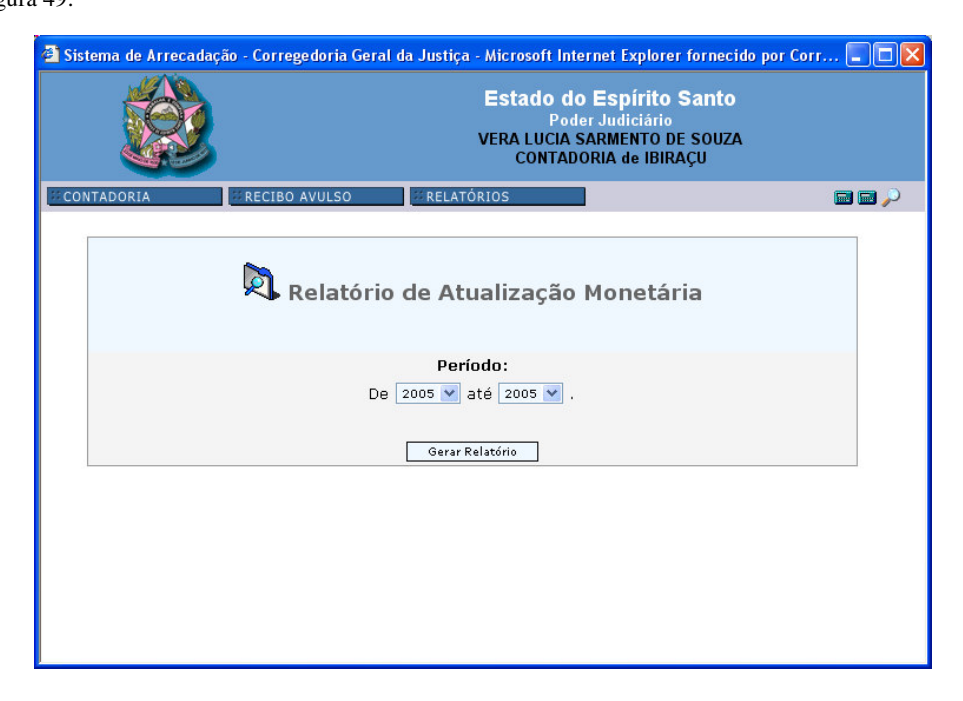

#### Figura 50:

|                              | Estado do Espírito Santo<br>Poder Judiciário<br>VERA LUCIA SARMENTO DE SOUZA<br>CONTADORIA de IBIRAÇU |                                            |                                            |                                            |                                                        |                                          |    |
|------------------------------|----------------------------------------------------------------------------------------------------|--------------------------------------------|--------------------------------------------|--------------------------------------------|--------------------------------------------------------|------------------------------------------|----|
| NTADORIA                     | RECI                                                                                                  | BO AVULSO                                  | RELATÓRIO                                  | os                                         |                                                        |                                          |    |
|                              |                                                                                                    |                                            |                                            |                                            | _                                                      |                                          |    |
|                              | RELA                                                                                                  | TORIO D                                    | E ATUALI.                                  | ZAÇÃO M                                    | ONETÁRIA                                               | 7                                        |    |
| DATA                         | JAN                                                                                                   | FEV                                        | MAR                                        | ABR                                        | ONETÁRIA<br>MAI                                        | иис                                      | 17 |
| DATA<br>2005                 | JAN<br>1.0174989931                                                                                   | FEV<br>1.0117321200                        | MAR<br>1.0073000000                        | ABR<br>1.0000000000                        | DNETÁRI#<br>MAI<br>1.0000000000                        | N<br>илт<br>1.0000000000                 |    |
| DATA<br>2005                 | JAN<br>1.0174989931                                                                                   | FEV<br>1.0117321200                        | MAR<br>1.0073000000                        | ABR<br>1.0000000000                        | DNETÁRIA<br>MAI<br>1.0000000000                        | А<br>И<br>1.0000000000                   |    |
| DATA<br>2005<br>DATA         | RELA<br>JAN<br>1.0174989931<br>JUL                                                                    | FEV<br>1.0117321200<br>AGO                 | MAR<br>1.0073000000<br>SET                 | ABR<br>1.0000000000<br>OUT                 | DNETÁRIA<br>MAI<br>1.0000000000                        | цин<br>1.000000000<br>DEZ                |    |
| DATA<br>2005<br>DATA<br>2005 | RELA<br>JAN<br>1.0174989931<br>JUL<br>1.0000000000                                                    | FEV<br>1.0117321200<br>AGO<br>1.0000000000 | MAR<br>1.0073000000<br>SET<br>1.0000000000 | ABR<br>1.0000000000<br>OUT<br>1.0000000000 | DNETÁRIA<br>MAI<br>1.0000000000<br>NOV<br>1.0000000000 | JUN<br>1.000000000<br>DEZ<br>1.000000000 |    |

## 4.4.4 - Indicadores

Este relatório contêm alguns índices utilizados nas contadorias (INPC, VRTE e Salário Mínimo), organizados por ano. Para selecionar o período desejado, clicar em *Escolher Ano*.

Figura 51:

| 🕙 Sistema de Arre | cadação - Cor                                                                                         | regedoria Geral da Justiça | Microsoft Internet Explo | rer fornecido por Corr 🔳 🗖 🔀 |  |  |
|-------------------|----------------------------------------------------------------------------------------------------|----------------------------|--------------------------|------------------------------|--|--|
|                   | Estado do Espírito Santo<br>Poder Judiciário<br>VERA LUCIA SARMENTO DE SOUZA<br>CONTADORIA de IBIRAÇU |                            |                          |                              |  |  |
| CONTADORIA        | RECI                                                                                                  | BO AVULSO RELATÓ           | RIOS                     | 📾 📾 🔎                        |  |  |
| » Indicadores r   | Indicadores                                                                                           |                            |                          |                              |  |  |
| Ano               | Mês                                                                                                   | INPC-IBGE                  | VRTE                     | SALÁRIO MÍNIMO               |  |  |
| 2005              | 3                                                                                                    | 0,73                       | 1,59                     | 260,00                       |  |  |
| 2005              | 2                                                                                                    | 0,44                       | 1,59                     | 260,00                       |  |  |
| 2005              | 1                                                                                                    | 0,57                       | 1,59                     | 260,00                       |  |  |
|                   |                                                                                                    | » Excolher Ano: 2005       | V Imprimir               | ]                            |  |  |

# 4.4.5 - Tabela de Custas

Este relatório contêm as tabelas de custas vigentes no ano escolhido, figura 52. O sistema sempre trará como padrão o ano corrente.

Figura 52:

| 🙆 Sistema de | 🖥 Sistema de Arrecadação - Corregedoria Geral da Justiça - Microsoft Internet Explorer fornecido por Corr 🔳 🗖 🔀 |                     |                 |            |             |                             |
|--------------|----------------------------------------------------------------------------------------------------|---------------------|-----------------|------------|-------------|-----------------------------|
|              | Estado do Espírito Santo<br>Poder Judiciário<br>VERA LUCIA SARMENTO DE SOUZA<br>CONTADORIA de IBIRAÇU           |                     |                 |            |             |                             |
| CONTADOR     | IA                                                                                                    | RECIBO AVULSO       | RELATÓRIOS      |            |             | $\hat{\boldsymbol{\omega}}$ |
| » Tabela     | de Custas refe                                                                                                  | Trente ao ano: 2005 | abela de Custas |            |             |                             |
|              |                                                                                                    |                     | TABELA1         |            |             |                             |
| ITEM         | ALÍNEA                                                                                                    | PARÁGRAFO           | VLR. INICIAL    | VLR. FINAL | VLR. TABELA |                             |
| I            |                                                                                                    |                     | 0,00            | 1.500,00   | 16,53       |                             |
| I            |                                                                                                    |                     | 1.500,01        | 2.000,00   | 19,29       |                             |
| I            |                                                                                                    |                     | 2.000,01        | 3.000,00   | 27,56       |                             |
| I            |                                                                                                    |                     | 3.000,01        | 4.000,00   | 38,58       |                             |
| I            |                                                                                                    |                     | 4.000,01        | 5.000,00   | 49,60       |                             |
| I            |                                                                                                    |                     | 5.000,01        | 6.000,00   | 60,62       |                             |
| I            |                                                                                                    |                     | 6.000,01        | 7.000,00   | 71,65       |                             |
| I            |                                                                                                    |                     | 7.000,01        | 8.000,00   | 82,67       |                             |
| I            |                                                                                                    |                     | 8.000,01        | 9.000,00   | 93,69       |                             |
| Т            |                                                                                                    |                     | 0 NNN N1        | 10 000 00  | 104 71      |                             |

4.4.6 - Relatório das custas não pagas

Este relatório contêm a opção *<Custas prévias sem preparo há mais de 30 dias>* e *<Custas pagas na Contadoria sem recolhimento há mais de 5 dias>*, figural 53.

| Figura | 53: |
|--------|-----|
|--------|-----|

| 🕙 Sistema de Ar | recadação - C   | orregedoria Geral da                     | Justiça - Microsoft Internet                            | Explorer fornecido por C                                               | Corregedori 🔳 🗗 🔀 |
|-----------------|-----------------|------------------------------------------|---------------------------------------------------------|------------------------------------------------------------------------|-------------------|
|                 |                 |                                          | Estado do<br>Pode<br>VANIA F<br>1º CONTAL               | • Espírito Santo<br>er Judiciário<br>RANÇA GUIZANI<br>DORIA de VITÓRIA |                   |
| CONTADORIA      | <sup>∰</sup> RE | CIBO AVULSO                              | RELATÓRIOS                                              | ADASTROS GERAIS                                                        | 🖬 🖬 🔑             |
|                 |                 | Relatón                                  | rio das Custas Nã                                       | o Pagas                                                                |                   |
|                 |                 | Comarca                                  | : Todas                                                 | *                                                                      |                   |
|                 |                 | Custas prévias sem<br>Custas pagas na Co | preparo há mais de 30 dia<br>Intadoria sem recolhimento | s.<br>) há mais de 5 dias.                                             |                   |
|                 |                 |                                          | Gerar Relatório                                         |                                                                        |                   |
|                 |                 |                                          |                                                         |                                                                        |                   |
| 🛃 Iniciar       | 8 🙆 오           | 🖉 Untitled Document -                    | 🛛 🚈 Sistema de Arrecadaç.                               | 🏠 U:\Manual                                                            | 🔊 🔊 🄗 🖉 17:46     |